## Установка промежуточного корневого сертификата

**ВНИМАНИЕ**: Для корректной работы SSL сертификатов на вашем веб-сервере, вам необходимо установить промежуточный корневой сертификат.

- 1. Скачайте промежуточный корневой сертификат для своего продукта.
- 2. Чтобы установить промежуточный корневой сертификат добавьте оснастку:
  - Запустите «Консоль управления (Microsoft Management Console)» для этого нажмите «Пуск» «Выполнить» и в текстовом окне наберите mmc и нажмите ОК
  - В выпадающем меню «Консоли управления» выберите «Консоль» (в IIS 5.0) или «Файл» (для IIS 6.0) и затем выберите «Добавить или удалить оснастку»
  - Нажмите кнопку «Добавить»
  - Выберите из списка оснастки «Сертификаты» и нажмите кнопку «Добавить»
  - Выберите «Учетная запись компьютера» и нажмите далее
  - Выберите «Локальный компьютер» (это компьютер где консоль запущена)
  - Нажмите «Готово»
  - В списке оснастки нажмите «Закрыть»
  - В окне «Добавить или удалить оснастку» нажмите «ОК»
  - Сохраните установки консоли для использования в будущем
- 3. Установите промежуточный сертификат:
  - Откройте «Консоль управления (Microsoft Management Console)» и кликните в левой панели на «Сертификаты»
  - Дважды нажмите на «Промежуточные центры сертификации»
  - В правой панели нажмите на «Сертификаты» правой кнопкой мыши, в выпадающем меню выберите «Все задачи» «Импорт». В открывшемся «Мастере импорта сертификатов» нажмите «Далее».
  - Укажите расположение файла промежуточного корневого сертификата для вашего продукта и нажмите «Далее»
  - По умолчанию, этот сертификат будет сохранен в хранилище «Промежуточных сертификатов»
  - Нажмите «Готово»
  - В сообщении об удачном импорте сертификата необходимо нажать «ОК».

## Установка SSL-сертификата в Microsoft ISS 5.x/6.x.

- 1. Загрузите сертификат из раздела SSL-сертификаты в кабинете клиента:
  - о авторизуйтесь на сайте nic.ru и перейдите в раздел SSL-сертификаты
  - о найдите нужный сертификат и щелкните кнопкой мыши по ссылке «Скачать .crt»
- 2. Откройте сертификат в любом текстовом редакторе и полностью скопируйте в буфер обмена его содержимое (включая строки "BEGIN" и "END")

| test.test.ru_2012_11_24 - WordPad                                      |                       |  |
|------------------------------------------------------------------------|-----------------------|--|
| Файл Правка Вид Вставка Формат Справка                                 |                       |  |
|                                                                        |                       |  |
|                                                                        |                       |  |
| BEGIN CERTIFICATE                                                      | ^                     |  |
| MIIDyDCCArCgAwIBAgIBBTANBgkqhkiG9w0BAQUFADBkMQswCQYDVQQGH              | EwJSVTEP              |  |
| MAUGA1UECBMGTW9zY293MQ8wDQYDVQQHEwZNb3Njb3cxGDAWBgNVBAoTI              | DO15QOFD              |  |
| b21wYwS51EXUZDE2MBCGA1UEAXNQbwFpbC.                                    | NDA4MDYX<br>1001E7N   |  |
| NZAWNDIAFWUXAZAUNJCXNZAWNDIANG4XCZ, TUQYDN                             | VQQIEWZN<br>THZ::2N1E |  |
| NTEL NARCA LURCY MCSUCYETATE WARDANTELL BCTABATE                       | LNZYZWIS<br>DOWJKOZI  |  |
| hveNiOFBBOiDggFPiDCCiOoCggFBiLHHd7                                     | NOTERK (              |  |
| РЕкмаdgZBtffg3C4wOg+mP38Xc2HCMC9iVi Шрифт                              | 15ghZzYD              |  |
| ghnGy5GF/1iYrxSs6FEOwWHkiDcCOU6J2v( Mapkep Jebx6I                      | 0+LVapR4              |  |
| cpa3ZA4R+vmVH2hvscExGT3XMnmrrBKI1S, A63au                              | reOcBxOo              |  |
| VE86Ievt5vZZ9p/K4scvC74ddXb7sz/yUp( CBOMCTBA Officerta (/LXC/          | zzQlyGW               |  |
| QNwpvnh/KWGiUOYea9HM1BPbF1UKQW3+M18 Ofbekt AwEAA                       | AaN7MHkw              |  |
| CQYDVROTBAIwADAsBglghkgBhvhCAQOEHx <sup>1</sup> urobioiwrrebnzwolcmF03 | ZWQgQ2Vy              |  |
| dG1maWNhdGUwHQYDVROOBBYEFJfJ7FZQPocPvGe3gAJnfvUPJytfMB8Gi              | A1UdIwQY              |  |
| MBaAFNskHFea6p1CocMR+Gyet+sF3BcqMAOGCSqGSIb3DQEBBQUAA4IB               | AQBOO6vH              |  |
| gST/LiGhBqWrRdGftzX2fn944bag6h/Be8S32Js8TTJpMmm3edgLzcn4:              | iEeRKRPV              |  |
| UduMKpsiQVSrxvHYw1PwQ+y94E4eCujCovarAQE/h3sBIThzEZiijnW2H              | HjJO/CmZ              |  |
| G2kUXEZavxzbzO1AzpDZgjPKOI/HSFQ/K7y3MRybjRwAwUa1DSsiOaVUU              | J7IXIjVe              |  |
| Ik5/OE2ww381e8yfZYCG1f2Y4jrMADVBRjqX3N1k7THG2IVEosCJhzW1               | )92S/cNO              |  |
| JVVw6Qv1WCjgae1J1hPFGIYVhc+x0Sz8d2zkh4hycnM+biLvCyp81EejY36FD+Db       |                       |  |
| cawzecJ72zEOZJGu                                                       |                       |  |
| END CERTIFICATE                                                        | <u> </u>              |  |
| Копирование выделенного фрагмента в буфер обмена.                      | NUM                   |  |

3. Создайте текстовый файл на сервере, вставьте в него текст сертификата из буфера обмена и сохраните под именем **yourdomain.crt.txt** (в названии используйте название вашего домена).

| 🗁 C:\SSL                                                                             | _ 🗆 ×        |  |
|--------------------------------------------------------------------------------------|--------------|--|
| Файл Правка Вид Избранное Сервис Справка 🥂                                           |              |  |
| 🔾 Назад 👻 🕤 👻 🔎 Поиск 🌔 Папки 🛛 🔠 🗸                                                  |              |  |
| Адрес <u>:</u> 🗁 C:\SSL                                                              | > Переход    |  |
| Имя 🔶 Размер Тип                                                                     |              |  |
| Задачи для файлов и папок 🗢 📃 test.test.ru.csr.txt 2 КБ Текстовы                     | ий документ  |  |
| 📑 Переименовать файл                                                                 | и документ   |  |
| 😰 📭 🗉 test.test.ru.crt.txt - WordPad                                                 |              |  |
| 📄 Копи Файл Правка Вид Вставка Формат <u>С</u> правка                                |              |  |
|                                                                                      |              |  |
|                                                                                      |              |  |
| лекі — — — — В <mark>Сохранить</mark> ТІГІСАТЕ — — — — — — — — — — — — — — — — — — — | SVTE         |  |
| y <sub>μan</sub> MAOGA1UECBMGTW9zY293MQ8wDQYDVQQHEwZNb3Njb3cxGDAWBgNVBAoTD01         | 5QOF         |  |
| b21wYW55IExOZDEZMBcGA1UEAxMQbWFpbC1nYXR1Lm5pYy5ydTAeFw0xMDA                          | 4MDY         |  |
| NzAwNDlaFw0xMzAOMjcxNzAwNDlaMG4xCzAJBgNVBAYTAlJVMQ8wDQYDVQQ                          | IEwZ         |  |
| Другие ) b3Njb3cxDzANBgNVBAcTBk1vc2NvdzEZMBcGA1UEChMQSkNTIE5vdm91IH2;                | 92W1         |  |
| JIELMARGAIOECXMCSVQXFIAIBGNVBANIDHRICSQUUGVZUCSVUICCASIWDQN                          | JKOZ<br>DTFB |  |
| MON / PFkwadgZBtffg3C4wOg+mP38Xc2HCMC9jYfDTrZ01DOMFa1oV1zrrXYoJ5g                    | hZzY         |  |
| qhnGv5GF/1iYrxSs6FEOwWHkiDcCOU6J2voi2cYqImH8x78aMB/Bebx6D+L                          | VqpR         |  |
| cpa3ZA4R+ymVH2hyscExGT3XMnmrrBKI1SA/98Y9ClheOmQgkFOvwmYogeO                          | BxC          |  |
| VE86Ievt5vZZ9p/K4scvC74ddXb7sz/yUpcsQ73WeyE/oEGeUOCg/LXC/zz                          | 21yG         |  |
| QNwpvnh/KWGiUOYea9HM1BPbF1UKQW3+M18DpqkevadkU5mfrcMCAwEAAaN                          | 7MHk         |  |
| <b>Подробн</b>                                                                       | JQ2V<br>dTwC |  |
| MBaAFNskHFea6p1CocMR+Gvet+sF3BcgMA0GCSgGSIb3D0EBB0UAA4IBA0B0                         | 006v         |  |
| gST/LiGhBqWrRdGftzX2fn944bag6h/Be8S32Js8TTJpMmm3edgLzcn4iEe                          | RKRP         |  |
| UduMKpsiQVSrxvHYw1PwQ+y94E4eCujCovarAQE/h3sBIThzEZiijnW2HjJ                          | 0/Cm         |  |
| G2kUXEZavxzbzO1AzpDZgjPKOI/HSFQ/K7y3MRybjRwAwUalDSsiOaVUW7I                          | ΧΙϳΫ         |  |
| Ik5/OE2ww381e8yfZYCG1f2Y4jrMADVBRjqX3N1k7THG2IVEosCJhzW1j92                          | 5/cN         |  |
| JVVw6Qv1WCjgae1J1hPFG1YVhc+x0Sz8d2zkh4hycnM+b1LvCyp81EejY36                          | €D+D -       |  |
|                                                                                      |              |  |
| Сохранение активного документа.                                                      | NUM //       |  |
|                                                                                      | Þ            |  |

- 4. . Выполните запуск Internet Information Services. Откройте «Панель управления» «Администрирование» «Диспетчер служб IIS»
- 5. Правым щелчком мыши на вашем веб-сайте в левом меню вызовите контекстное меню и выберите пункт «Свойства».

| 🐌 Диспетчер служб II5 📃 🔼                                                              |                                                                                                    |      |       |
|----------------------------------------------------------------------------------------|----------------------------------------------------------------------------------------------------|------|-------|
| 🍯 <u>К</u> онсоль <u>Д</u> ействие <u>В</u> ид <u>О</u> к                              | но <u>С</u> правка                                                                                                    |      | _8×   |
| ⇔ → 🗈 🖬 🗙 😭 🖻                                                                          | - 😫 🖬   💂   🕨 🔳 🗉                                                                                                    |      |       |
| Службы IIS<br>□ □ □ ISA (локальный компьютер)<br>□ □ □ □ □ □ □ □ □ □ □ □ □ □ □ □ □ □ □ | Имя<br>аspnet_client<br>iisstart.htm<br>радеггог.gif<br>Проводник<br>Открыть<br>Разрешения<br>Обзор<br>(уск<br>Остановить<br>Приостановить<br>Создать<br>Все задачи<br>Вид<br>Новое окно отсюда<br>Удалить<br>Переименовать<br>Обновить<br>Экспортировать список | Путь | Coofi |
| Открытие окна свойств выбранного о                                                     | бъекта.                                                                                                    |      |       |

6. На вкладке «Безопасность каталога» (Directory Security) нажмите кнопку «Сертификат» (Server Certificate).

| 💐 Диспетчер слу              | ′жб IIS       |                                                                       |                        |                    | _ 🗆 × |
|------------------------------|---------------|-----------------------------------------------------------------------|------------------------|--------------------|-------|
| 🐚 <u>К</u> онсоль <u>Д</u> е | войства: Веб- | - изел по умолчанию                                                   |                        | ? X                |       |
| ← → 🗈 📧                      |               |                                                                       |                        |                    |       |
| Службы IIS                   | Веб-узел      | Быстродействие                                                        | Фильтры ISAPI          | Домашний каталог   | Сообщ |
| 🖻 🗐 ISA (лока)               | Документы     | Безопасность каталога                                                 | а   Заголовки НТТР     | Специальные ошибки |       |
| 🕀 🍎 Группі                   | Управлени     | е доступом и проверка г                                               | юдлинности             |                    |       |
| 🖻 🍎 Веб-уз                   |               | Разрешение анонимног                                                  | о доступа и            |                    |       |
| н 😭 Ве                       |               | изменение способов пр<br>подлинности для этого                        | оверки<br>о ресурса. — | Изменить           |       |
|                              |               |                                                                       |                        |                    |       |
|                              | ГОграничен    | ия IP-адресов и имен до                                               | менов                  |                    |       |
|                              | A             | Предоставление досту                                                  | па или отказ в         |                    |       |
|                              |               | <ul> <li>доступе к ресурсу с по<br/>IP-адресов или имен да</li> </ul> | МОЩЬЮ<br>ЭМЕНОВ        |                    |       |
|                              |               | Интернета.                                                            |                        | Изменить           |       |
|                              |               |                                                                       |                        |                    |       |
|                              | Безопасны     | е подключения                                                         |                        |                    |       |
|                              |               | При доступе к ресурсу                                                 | требуются              | Сертификат         |       |
|                              | <u> </u>      | <ul> <li>безопасные подключе<br/>сертификаты клиента</li> </ul>       | ния и 🛄                |                    |       |
|                              |               |                                                                       |                        | Просмотр           |       |
|                              |               |                                                                       |                        | Изменить           |       |
|                              |               |                                                                       |                        |                    |       |
|                              |               |                                                                       |                        |                    |       |
|                              |               | 1                                                                     | 1                      |                    |       |
|                              |               | ОК                                                                    | Отмена П;              | рименить Справка   |       |
|                              |               | <u> </u>                                                              |                        |                    |       |
|                              |               |                                                                       |                        |                    |       |

7. Будет выполнен запуск мастера сертификатов. Нажмите кнопку «Далее».

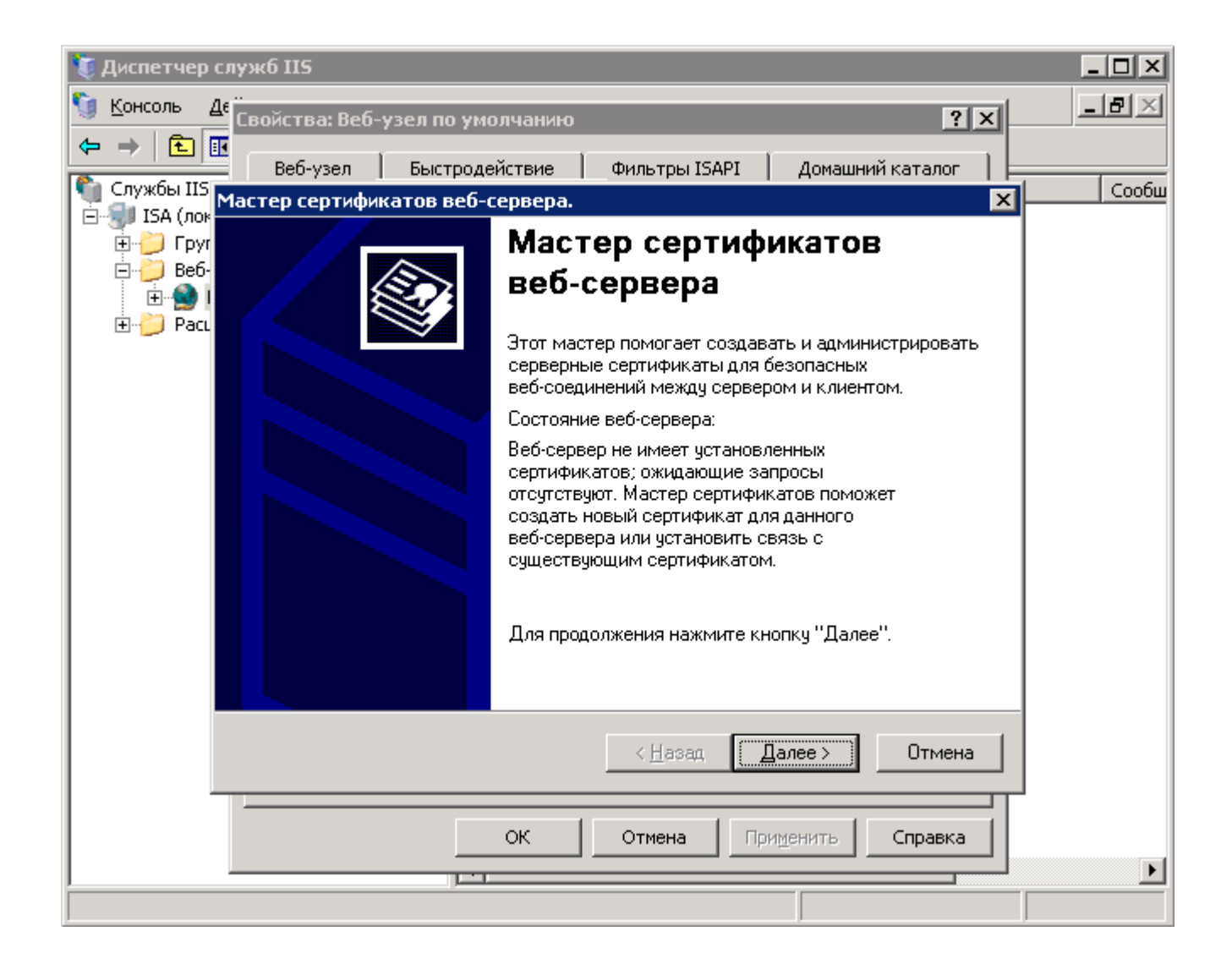

8. Выберите пункт «Обработать ожидающий запрос и установить сертификат» (Process the Pending Request and Install the Certificate). Переходите к следующему шагу.

| Мастер сертификатов IIS                                                                                         | ×                                |
|----------------------------------------------------------------------------------------------------|----------------------------------|
| Ожидающий запрос сертификата<br>Ожидающий запрос сертификата представ<br>который еще не ответила служба сертифи | аляет собой запрос, на<br>кации. |
| Запрос сертификата еще не обработан. Чт                                                                         | о требуется предпринять?         |
| 💿 🛛 бработать ожидающий запрос и устан                                                                          | ювить сертификат                 |
| C <u>У</u> далить ожидающий запрос                                                                              |                                  |
|                                                                                                    | : <u>Н</u> азад Далее > Д        |

9. Укажите путь до файла с вашим сертификатом, нажмите «Далее».

| Мастер сертификатов IIS                                                                                                    | ×              |
|----------------------------------------------------------------------------------------------------|----------------|
| Обработка ожидающего запроса<br>Для обработки ожидающего запроса сертификата загрузите<br>файл, содержащий ответ от службы сертификации. |                |
| Введите путь и имя файла, содержащего ответ от службы серти<br>Путь и имя файла:                                                         | фикации.       |
| C:\SSL\test.test.ru.crt.txt                                                                                                    | 06 <u>3</u> 0p |
|                                                                                                    |                |
|                                                                                                    |                |
|                                                                                                    |                |
|                                                                                                    |                |
|                                                                                                    |                |
| < <u>Н</u> азад Далеер                                                                                                    | Отмена         |

10. Номер порта оставьте без изменений и переходите к завершающему шагу.

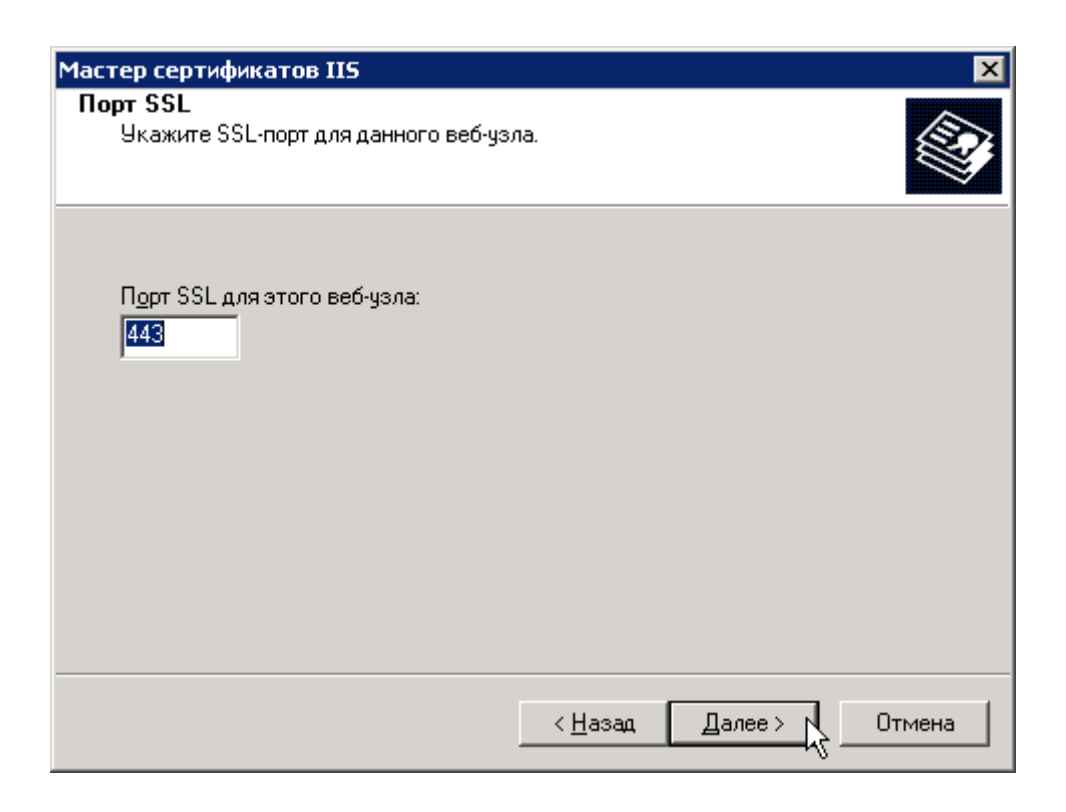

11. Внимательно ознакомьтесь с общей информацией, чтобы быть уверенным, что выбран корректный сертификат, и нажмите «Далее» и завершите работу мастера. Установка сертификата завершена.

| Мастер сертификатов IIS                                                                                                    | ×                                                                                                    |
|----------------------------------------------------------------------------------------------------|----------------------------------------------------------------------------------------------------|
| Сведения о сертификате<br>Установка сертификата из                                                                                   | файла ответа.                                                                                                    |
| Чтобы установить следуюш                                                                                                    | ций сертификат, нажмите кнопку "Далее".                                                                            |
| Имя файла: C:\SSI                                                                                                    | L\test.test.ru.crt.txt                                                                                             |
| Сведения о сертификате:                                                                                                    |                                                                                                    |
| Получатель сертификата<br>Поставщик<br>Действителен до<br>Понятное имя<br>Страна<br>Область<br>Город<br>Организация<br>Подразделение | test.test.ru<br>mail-gate.nic.ru<br>27.04.2013<br>test.test.ru<br>RU<br>Moscow<br>Moscow<br>JCS Novoe vremya<br>IT |
|                                                                                                    | < Назад Далее Отмена                                                                                               |

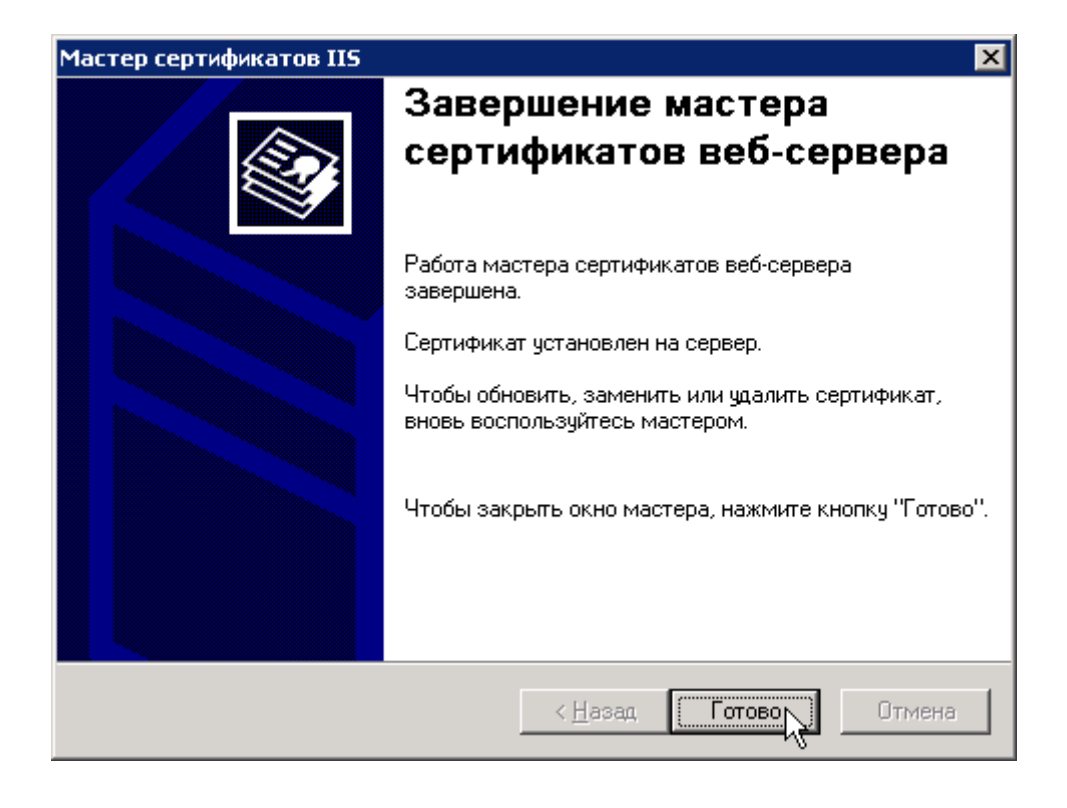